## Canon Satera LBP3600 かんたんメンテナンスガイド

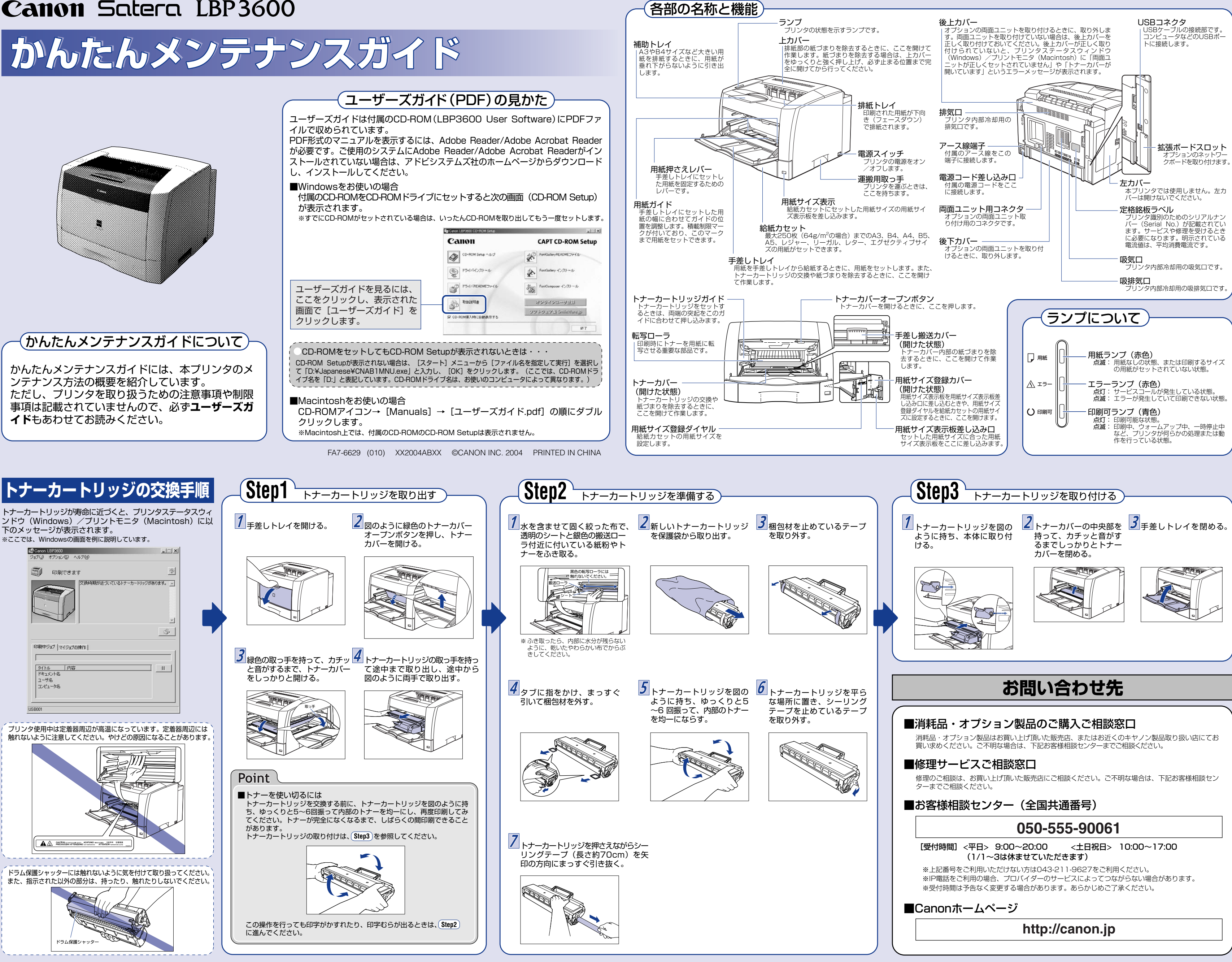

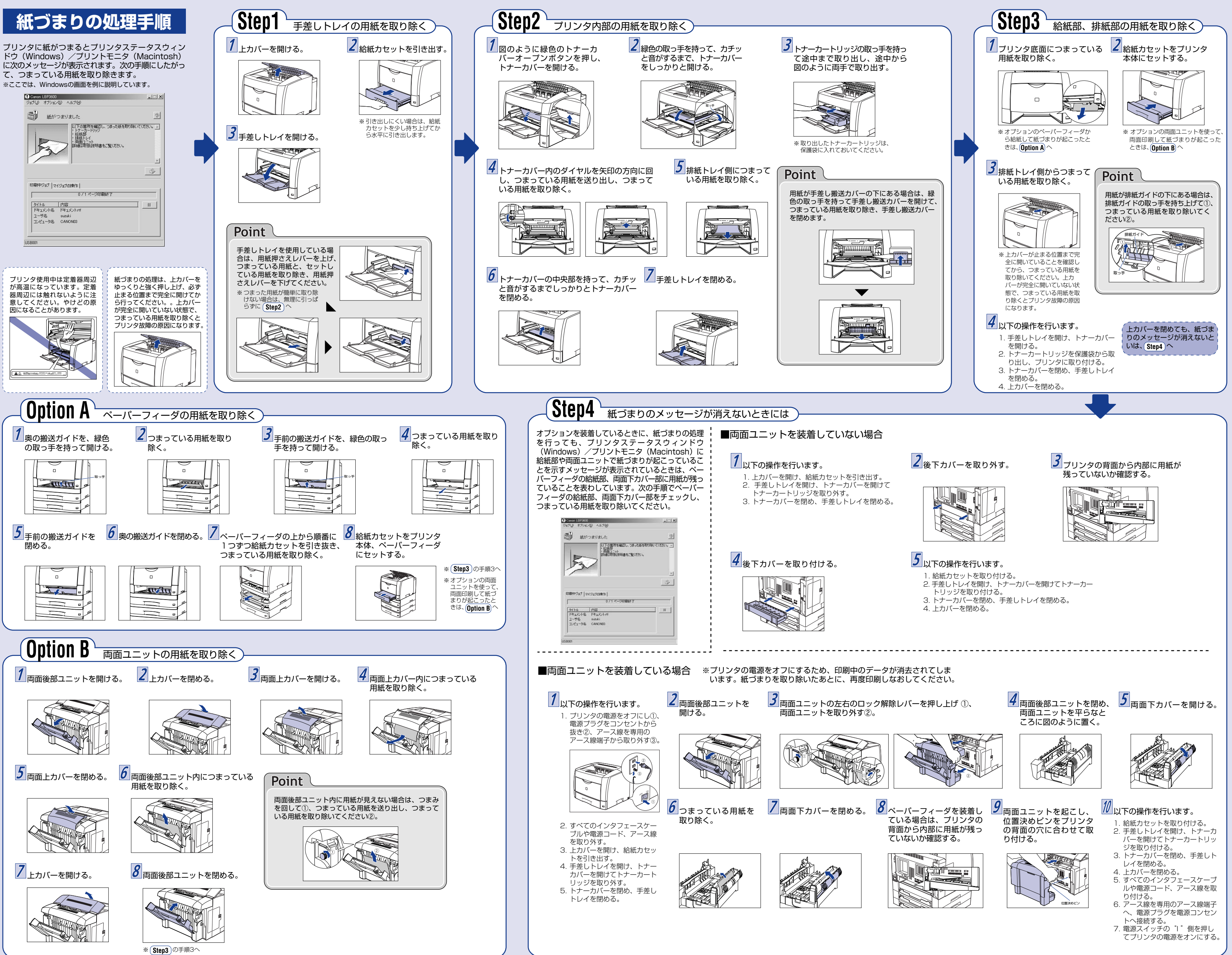